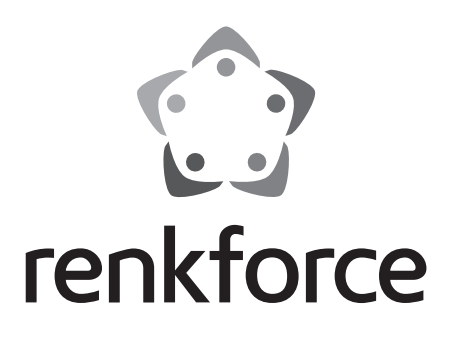

## Bedienungsanleitung Steckdosen Internetradio RF-IR-PSOCKET1 Best.-Nr. 1581726

|     |                                | Seite |
|-----|--------------------------------|-------|
| 1.  | Einführung                     |       |
| 2.  | Symbol-Erklärung               |       |
| 3.  | Bestimmungsgemäße Verwendung   |       |
| 4.  | Lieferumfang                   |       |
| 5.  | Sicherheitshinweise            | 5     |
| 6.  | Merkmale und Funktionen        | 6     |
| 7.  | Einzelteile und Bedienelemente | 7     |
| 8.  | Elektrischer Anschluss         |       |
| 9.  | Bedienung                      |       |
|     | a) Grundfunktionen             |       |
|     | b) Ersteinrichtung             | 9     |
|     | c) Menü-Übersicht              |       |
|     | d) Betriebsart Internet-Radio  | 15    |
|     | e) Betriebsart Media-Center    | 17    |
|     | f) DLNA-Wiedergabe             |       |
|     | g) Weckfunktion                |       |
|     | h) My mediaU                   |       |
| 10. | Handhabung                     |       |
| 11. | Behebung von Störungen         |       |
| 12. | Wartung und Reinigung          |       |
| 13. | Entsorgung                     |       |
| 14. | Technische Daten               |       |
| 15. | Konformitätserklärung          |       |

D

# 1. Einführung

Sehr geehrte Kundin, sehr geehrter Kunde,

wir bedanken uns für den Kauf dieses Produkts.

Dieses Produkt entspricht den gesetzlichen, nationalen und europäischen Anforderungen.

Um diesen Zustand zu erhalten und einen gefahrlosen Betrieb sicherzustellen, müssen Sie als Anwender diese Bedienungsanleitung beachten!

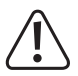

Diese Bedienungsanleitung gehört zu diesem Produkt. Sie enthält wichtige Hinweise zur Inbetriebnahme und Handhabung. Achten Sie hierauf, auch wenn Sie dieses Produkt an Dritte weitergeben. Heben Sie deshalb diese Bedienungsanleitung zum Nachlesen auf!

Bei technischen Fragen wenden Sie sich bitte an:

| Deutschland: | www.conrad.de/kontakt |
|--------------|-----------------------|
|              |                       |

Österreich: <u>www.conrad.at</u> www.business.conrad.at

Schweiz:

www.conrad.ch www.biz-conrad.ch

# 2. Symbol-Erklärung

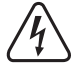

Das Symbol mit dem Blitz im Dreieck wird verwendet, wenn Gefahr für Ihre Gesundheit besteht, z.B. durch einen elektrischen Schlag.

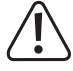

Das Symbol mit dem Ausrufezeichen im Dreieck weist auf wichtige Hinweise in dieser Bedienungsanleitung hin, die unbedingt zu beachten sind.

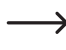

Das Pfeil-Symbol ist zu finden, wenn Ihnen besondere Tipps und Hinweise zur Bedienung gegeben werden sollen.

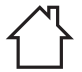

Das Symbol mit dem Haus weist den Benutzer darauf hin, dass das Gerät ausschließlich in geschlossenen Räumen betrieben werden darf.

# 3. Bestimmungsgemäße Verwendung

Das Produkt dient zur Wiedergabe von Internet-Radiosendern. Außerdem kann Musik über Ihr Netzwerk wiedergegeben werden (UPnP / DLNA). Zusätzlich ist eine Uhr mit Weckfunktion integriert.

Die Verbindung zum Internet und zu Ihrem Netzwerk kommt über WLAN zu Stande.

Das Produkt ist nur für den Anschluss an Wandsteckdosen mit einer Spannung von 100-240 V/AC 50/60 Hz Wechselspannung zugelassen.

Eine Verwendung ist nur in geschlossenen Räumen, also nicht im Freien erlaubt. Der Kontakt mit Feuchtigkeit, z.B. im Badezimmer u.ä. ist unbedingt zu vermeiden.

Aus Sicherheits- und Zulassungsgründen dürfen Sie das Produkt nicht umbauen und/oder verändern. Falls Sie das Produkt für andere Zwecke verwenden, als zuvor beschrieben, kann das Produkt beschädigt werden. Außerdem kann eine unsachgemäße Verwendung Gefahren wie z.B. Kurzschluss, Brand, Stromschlag, etc. hervorrufen.

Lesen Sie sich die Bedienungsanleitung genau durch und bewahren Sie diese auf. Reichen Sie das Produkt nur zusammen mit der Bedienungsanleitung an dritte Personen weiter.

Alle enthaltenen Firmennamen und Produktbezeichnungen sind Warenzeichen der jeweiligen Inhaber. Alle Rechte vorbehalten.

## 4. Lieferumfang

- · Steckdosen Internetradio
- · Bedienungsanleitung

## Aktuelle Bedienungsanleitungen

Laden Sie aktuelle Bedienungsanleitungen über den Link <u>www.conrad.com/downloads</u> herunter oder scannen Sie den abgebildeten QR-Code. Befolgen Sie die Anweisungen auf der Webseite.

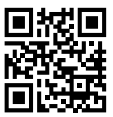

## 5. Sicherheitshinweise

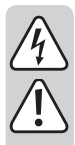

Lesen Sie sich die Bedienungsanleitung aufmerksam durch und beachten Sie insbesondere die Sicherheitshinweise. Falls Sie die Sicherheitshinweise und die Angaben zur sachgemäßen Handhabung in dieser Bedienungsanleitung nicht befolgen, übernehmen wir für dadurch resultierende Personen-/Sachschäden keine Haftung. Außerdem erlischt in solchen Fällen die Gewährleistung/Garantie.

- Das Produkt ist kein Spielzeug, es ist nicht f
  ür Kinder geeignet. Kinder k
  önnen die Gefahren, die im Umgang mit elektrischen Ger
  äten bestehen, nicht einsch
  ätzen.
- Dieses Gerät ist nicht dafür bestimmt, durch Personen (einschließlich Kinder) mit eingeschränkten physischen, sensorischen oder geistigen Fähigkeiten oder mangels Erfahrung und/oder mangels Wissen benutzt zu werden, es sei denn, sie werden durch eine für ihre Sicherheit zuständige Person beaufsichtigt oder erhielten von ihr Anweisungen, wie das Gerät zu benutzen ist.
- Lassen Sie das Verpackungsmaterial nicht achtlos liegen. Dieses könnte f
  ür Kinder zu einem gef
  ährlichen Spielzeug werden.
- Schützen Sie das Produkt vor extremen Temperaturen, direktem Sonnenlicht, starken Erschütterungen, hoher Feuchtigkeit, Nässe, brennbaren Gasen, Dämpfen und Lösungsmitteln.
- · Setzen Sie das Produkt keiner mechanischen Beanspruchung aus.
- Wenn kein sicherer Betrieb mehr möglich ist, nehmen Sie das Produkt außer Betrieb und schützen Sie es vor unbeabsichtigter Verwendung. Der sichere Betrieb ist nicht mehr gewährleistet, wenn das Produkt:
  - sichtbare Schäden aufweist,
  - nicht mehr ordnungsgemäß funktioniert,
  - über einen längeren Zeitraum unter ungünstigen Umgebungsbedingungen gelagert wurde oder
  - erheblichen Transportbelastungen ausgesetzt wurde.
- Gehen Sie vorsichtig mit dem Produkt um. Durch Stöße, Schläge oder den Fall aus bereits geringer Höhe wird es beschädigt.
- Beachten Sie auch die zusätzlichen Sicherheitshinweise in den einzelnen Kapiteln dieser Bedienungsanleitung.
- Wenden Sie sich an eine Fachkraft, wenn Sie Zweifel über die Arbeitsweise, die Sicherheit oder den Anschluss des Produktes haben.
- Lassen Sie Wartungs-, Anpassungs- und Reparaturarbeiten ausschlie
  ßlich von einem Fachmann bzw. einer Fachwerkstatt durchf
  ühren.
- Sollten Sie noch Fragen haben, die in dieser Bedienungsanleitung nicht beantwortet werden, wenden Sie sich an unseren technischen Kundendienst oder an andere Fachleute.
- Um das Gerät vollständig vom Netz zu trennen, muss es aus der Netzsteckdose gezogen werden.
- Fassen Sie das Produkt niemals mit feuchten oder nassen Händen an. Es besteht die Gefahr eines lebensgefährlichen elektrischen Schlages!
- Sollte das Gerät Beschädigungen aufweisen, so berühren Sie es nicht. Schalten Sie zuerst die zugehörige Netzsteckdose allpolig ab (z.B. über den zugehörigen Sicherungsautomaten und FI-Schalter) und ziehen Sie das Gerät danach vorsichtig aus der Netzsteckdose. Betreiben Sie das Produkt auf keinen Fall im beschädigten Zustand.

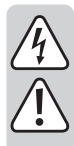

- Alle Personen, die dieses Gerät bedienen, installieren, aufstellen, in Betrieb nehmen oder warten müssen diese Bedienungsanleitung beachten.
- Stellen Sie keine Gefäße mit Flüssigkeiten, z.B. Gläser, Eimer, Vasen oder Pflanzen auf das Gerät oder in seine unmittelbare Nähe. Flüssigkeiten könnten ins Gehäuseinnere gelangen und dabei die elektrische Sicherheit beeinträchtigen. Außerdem besteht höchste Gefahr eines Brandes oder eines lebensgefährlichen elektrischen Schlages! Schalten Sie in einem solchen Fall die zugehörige Netzsteckdose allpolig ab (z.B. Sicherungsautomat und FI-Schalter abschalten) und ziehen Sie das Gerät danach vorsichtig aus der Netzsteckdose. Das Produkt darf dann nicht mehr betrieben werden, bringen Sie es in eine Fachwerkstatt.
- Achten Sie während des Betriebs auf eine ausreichende Belüftung des Gerätes. Decken Sie Belüftungsöffnungen nicht durch Zeitschriften, Decken, Vorhänge o.ä. ab.
- Stellen Sie keine offenen Brandquellen wie brennende Kerzen auf oder direkt neben dem Gerät ab.
- · Betreiben Sie das Gerät nicht unbeaufsichtigt.
- · Benutzen Sie das Gerät nur in gemäßigtem Klima, nicht in tropischem Klima.

## 6. Merkmale und Funktionen

- · Großes TFT-Farbdisplay
- · UPnP und DLNA-Wiedergabe
- · Eingebaute Uhr mit Weckfunktion und zwei Weckzeiten
- Sleeptimer

## 7. Einzelteile und Bedienelemente

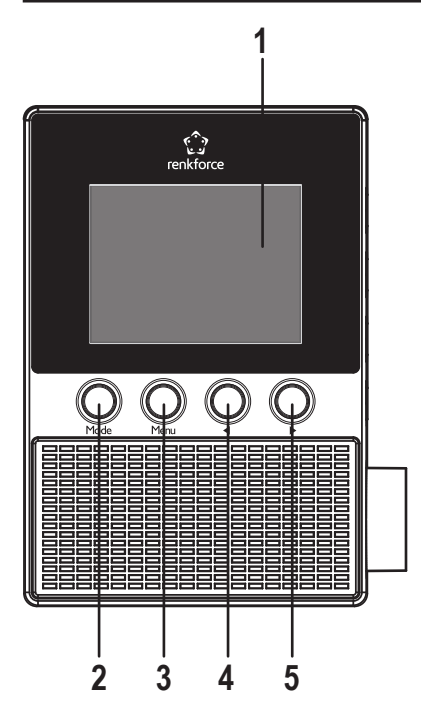

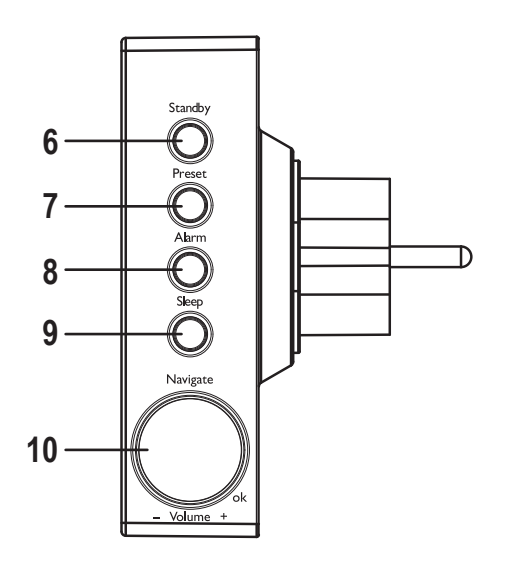

- 1 Display
- 2 Taste MODE
- 3 Taste MENU
- 4 Taste <
- 5 Taste 🕨
- 6 Taste STANDBY
- 7 Taste PRESET
- 8 Taste ALARM
- 9 Taste SLEEP
- 10 Drehregler NAVIGATE/VOLUME

## 8. Elektrischer Anschluss

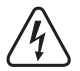

Stellen Sie sicher, dass die Spannungsangabe auf dem Gerät mit der Netzspannung Ihres Stromversorgers übereinstimmt. Versuchen Sie nie, das Gerät an einer anderen Spannung zu betreiben.

Seien Sie vorsichtig beim Umgang mit Netzsteckdosen und Netzanschlüssen. Netzspannung kann lebensgefährliche elektrische Schläge verursachen.

Stecken Sie das Gerät in eine Wandsteckdose.

## 9. Bedienung

In dieser Bedienungsanleitung werden die englisch-sprachigen Bezeichnungen im Menü des Steckdosenradios benutzt. Die Bedeutungen dieser Bezeichnungen sind in Klammern hinzugefügt.

## a) Grundfunktionen

### Standby-Betrieb

• Um den Standby-Betrieb ein- bzw. auszuschalten, drücken Sie die Taste STANDBY (6).

→ Im Standby-Betrieb zeigt das Display (1) die Uhrzeit und die Wetterdaten an (wenn im Menü aktiviert).

## **Allgemeine Bedienung**

- Durch Drehung des Drehreglers NAVIGATE/VOLUME (10) wird die Lautstärke eingestellt und es können Funktionen ausgewählt oder Einstellungen/Werte im Menü verändert werden.
- Mit der Taste ◄ (4) gelangen Sie bei vielen Funktionen oder Einstellungen einen Schritt zurück.
- Mit der Taste ► (5) gelangen Sie bei vielen Funktionen oder Einstellungen einen Schritt vorwärts.
- Wenn Sie den Drehregler NAVIGATE/VOLUME (10) wie eine herkömmliche Taste drücken, erfolgt hierdurch eine Bestätigung einer Auswahl oder einer Einstellung.
- Mit den Taste MODE (2) können Sie die verschiedenen Betriebsarten durchschalten. Immer wenn Sie diese Taste drücken, wechselt das Gerät in die nächste Betriebsart.
- Mit der Taste PRESET (7) gelangen Sie direkt zur Favoritenliste, um Sender zu speichern oder gespeicherte Sender anzuwählen.
- · Die Taste MENU (3) öffnet das Hauptmenü des Internet-Radios.
- · Die Taste ALARM (8) öffnet direkt die Einstellungen für den Wecker.
- Die Taste SLEEP (9) aktiviert die Sleeptimer-Funktion. Nach Ablauf der eingestellten Zeit schaltet sich das Steckdosenradio automatisch aus. Drücken Sie diese Taste so oft, bis die gewünschte Zeit im Display angezeigt wird.

 Diese Taste greift direkt auf die Funktion "SLEEP TIMER" (Sleeptimer) im Menü "CONFIGURATION" (Einstellungen) zu.

## b) Ersteinrichtung

Beim ersten Einschalten des Geräts oder wenn Sie es zuvor komplett vom Netz getrennt hatten, erscheint nach dem Einschalten im Display "WELCOME". Der Startvorgang dauert einige Sekunden. Der Status wird an Hand eines Ladebalkens angezeigt.

Wenn Sie die nachfolgenden Einstellungen später ändern wollen, finden Sie diese im Menüpunkt "CONFI-GURATION" (Einstellungen). Die einzelnen Unterpunkte sind "LANGUAGE" (Sprache) und "NETWORK" (Netzwerk).

### Spracheinstellung

- · Nach dem ersten Start wird ein Menüfenster für die Spracheinstellung angezeigt.
- Wählen Sie Ihre gewünschte Sprache mit dem Drehregler NAVIGATE/VOLUME (10) aus.
- Bestätigen Sie die Auswahl, indem Sie den Drehregler NAVIGATE/VOLUME (10) drücken.

### Konfiguration der WLAN-Verbindung

- · Als nächstes erscheint eine Abfrage, ob Sie die WLAN-Verbindung bei jedem Einschalten prüfen wollen.
- Wählen Sie mit den Tasten ◄ (4) bzw. ► (5) YES oder NO aus.
- Bestätigen Sie die Auswahl, indem Sie den Drehregler NAVIGATE/VOLUME (10) drücken.
- In der nächsten Anzeige können Sie die WLAN-Verbindung einrichten. Hier haben Sie die Wahl zwischen: "YES" (Einrichtung mit manueller Kennworteingabe)
  - "YES (WPS)" (automatische Einrichtung mit WPS-Funktion)

"NO" (keine Einrichtung der WLAN-Verbindung)

- Benutzen Sie zur Auswahl die Tasten ◄ (4) bzw. ► (5).
- Bestätigen Sie die Auswahl, indem Sie den Drehregler NAVIGATE/VOLUME (10) drücken.
  - Wählen Sie "NO" aus, wenn Sie die WLAN-Verbindung später einrichten wollen.
  - Wählen Sie "YES (WPS)" aus, wenn Sie die Verbindung mit Hilfe der WPS-Funktion automatisch einrichten wollen.

Sobald Sie bestätigt haben, starten Sie die WPS-Funktion an Ihrem Router oder Accesspoint. Hierzu haben Sie 120 Sekunden Zeit.

Die Verbindung wird automatisch hergestellt und das Internet-Radio wechselt ins Hauptmenü.

Wählen Sie "YES" aus, wenn Sie die WLAN-Verbindung manuell einrichten wollen.
Das Internet-Radio sucht automatisch nach verfügbaren WLAN-Netzwerken.
Wählen Sie Ihr gewünschtes WLAN-Netz mit dem Drehregler NAVIGATE/VOLUME (10) aus.
Bestätigen Sie die Auswahl, indem Sie den Drehregler NAVIGATE/VOLUME (10) drücken.
Jetzt müssen Sie das Passwort für Ihr WLAN-Netzwerk eingeben.
Drehen Sie den Drehregler NAVIGATE/VOLUME (10), um die Zeichen einzugeben.
Drücken Sie die Taste ► (5), um zum nächsten Zeichen zu springen.
Drücken Sie die Taste ◄ (4), um das zuletzt eingegebene Zeichen zu löschen.
Zum Übernehmen des Passworts drücken Sie den Drehregler NAVIGATE/VOLUME (10).
Die Verbindung wird hergestellt und das Radio wechselt ins Hauptmenü.

## c) Menü-Übersicht

Nachfolgend finden Sie eine Übersicht aller Punkte, die Sie im Menü anwählen können. Außerdem ist beschrieben, was Sie bei welchem Menüpunkt einstellen können bzw. welche Funktion hinter dem entsprechenden Punkt steht. Die jeweils aktive Einstellung erkennen Sie durch die weiß unterlegte Schrift.

Bitte beachten Sie, dass sich einzelne Konfigurationspunkte oder deren Übersetzung durch Softwareupdates ändern können.

## "INTERNET RADIO" (Internet Radio)

→ Diese Betriebsart ist im Kapitel "Betriebsart Internet-Radio" auch noch einmal detaillierter beschrieben.

• "MY FAVORITE" (Meine Favoriten)

Hier haben Sie die Möglichkeit Ihre Lieblingssender in der Favoritenliste zu speichern.

"RADIO STATION/MUSIC" (Radiosender/Musik)

In diesem Untermenü finden Sie die Hauptauswahlmöglichkeiten für die Internet Radio Sender. Sie können die Sender hier nach verschiedenen Kriterien auswählen.

"LOCAL RADIO" (Lokale Station)

Hier können Sie alternativ zum vorhergehenden Menüpunkt aus verschiedenen Kriterien auswählen, die auf den Standort des Radios zugeschnitten sind. Sie können die Standortauswahl im Menü CONFIGURATION (Einstellungen) im Punkt "LOCAL RADIO SETUP" (Lokale-Station-Einstellung) anpassen.

• "HISTORY" (Zuletzt gehörte Sender)

Hier werden die von Ihnen zuletzt gehörten Sender zur Schnellauswahl nochmals aufgelistet.

· "SERVICE" (Service)

Im diesem Menüpunkt können Sie zum einen nach Sendern durch Eingabe eines Suchbegriffs suchen und zum anderen neue Sender über die direkte Eingabe der Webadresse anwählen.

## "MEDIA CENTER" (Media-Center)

→ Diese Betriebsart ist im Kapitel "Betriebsart Media Center" auch noch einmal detaillierter beschrieben.

• "UPnP" (Universal Plug and Play)

Hier können Sie auf Ihren Media-Server zugreifen. Er muss zwingend UPnP unterstützen. Wenn Sie den Menüpunkt öffnen, werden alle verfügbaren Server angezeigt.

- "MY PLAYLIST" (Meine Wiedergabeliste) Anzeige der Titel in Ihrer Wiedergabeliste
- "CLEAR MY PLAYLIST" (Meine Wiedergabeliste leer) Mit diesem Menüpunkt können Sie Ihre Wiedergabeliste löschen.

## "INFORMATION CENTER" (Informations-Center)

- "WEATHER INFORMATION" (Wetter-Information)
   Hier können Sie sich verschiedene Wetterinformationen von bestimmten Städten anzeigen lassen.
   Die Auswahl erfolgt nach Kontinenten, Staat, Land und Stadt. Die Daten werden aktuell vom Internet abgerufen.
- "FINANCIAL INFORMATION" (Finanz-Information)
   Hier werden verschiedene Börsendaten, wie z.B. der "DOW JONES" oder der "DAX", angezeigt.
   Die Daten werden ebenfalls vom Internet abgerufen.
- "SYSTEM INFOMATION" (Systeminformation)

Dieser Punkt zeigt aktuelle Informationen zum System und zum Funknetzwerk an.

## "CONFIGURATION" (Einstellungen)

• "TIME DISPLAY" (Zeitanzeige)

Hier können Sie wählen, ob die Zeitanzeige analog oder digital erfolgen soll.

• "MANAGE MY MediaU" (My mediaU verwalten)

Hier können Sie sich im Internet Ihre eigene Senderliste zusammenstellen.

➔ Beachten Sie dazu das Kapitel "My mediaU" in dieser Anleitung.

- "NETWORK" (Netzwerk)
  - "WIRELESS NETWORK CONFIGURATION" (Funknetz-Einstellung)

In diesem Menüpunkt können Sie nach WLAN-Zugangspunkten suchen und das Radio mit dem ausgewählten Netzwerk verbinden. Im Prinzip verhält sich die Konfiguration so, wie wenn Sie im Kapitel "Ersteinrichtung" bei der Netzwerkkonfiguration "YES" wählen.

- "WIRELESS NETWORK (WPS PBC" (Funknetz (WPS PBC))

Hier können Sie die WPS-Funktion des Internet-Radios aktivieren, um es mit Ihrem Router zu verbinden. Die Konfiguration verhält sich so, wie wenn Sie im Kapitel "Ersteinrichtung" bei der Netzwerkkonfiguration "YES (WPS)" auswählen.

- "MANUAL CONFIGURATION" (Manuelle Konfiguration)

Falls es mit der automatischen Einrichtung des Netzwerks Probleme gibt, haben Sie hier die Möglichkeit, das WLAN manuell zu konfigurieren.

Sie können auswählen, ob automatisch eine IP-Adresse bezogen werden soll (DHCP).

Sie können die SSID manuell eingeben, falls diese unsichtbar ist.

Sie können zwischen den bereits gespeicherten WLAN-Netzwerken wechseln (Verwalten).

- "CHECK NETWORK WHEN POWER ON" (Netzwerk prüfen beim Anschalten)

Im letzten Punkt dieses Untermenüs haben Sie die Möglichkeit die automatische Netzwerkprüfung beim Einschalten des Radios aus- bzw. einzuschalten.

- Wenn diese Funktion aktiviert ist, wird nach dem Einschalten bei fehlender Internetverbindung das Menü für die Netzwerkeinrichtung angezeigt.
- DATE & TIME" (Datum & Zeit)
  - "SET DATE & TIME" (Datum und Zeit einstellen)

Hier können Sie wählen, ob das Datum und die Uhrzeit manuell oder automatisch eingestellt werden soll.

Um die Einstellung manuell einzugeben, wählen Sie die manuelle Einstellung aus und stellen die Daten mit dem Drehregler NAVIGATE/VOLUME (10) und den Tasten ◄ (4) und ► (5) ein.

- "SET TIME FORMAT" (Zeitformat einstellen)

Wählen Sie hier das Zeitformat 12 Stunden oder 24 Stunden aus.

- "SET DATE FORMAT" (Datumsformat einstellen)

Wählen Sie hier das gewünschte Format für das Datum aus. Sie haben folgende Möglichkeiten:

"YYYY/MM/DD" (Jahr/Monat/Tag)

"DD/MM/YYYY" (Tag/Monat/Jahr)

"MM/DD/YYYY" (Monat/Tag/Jahr).

- "DAYLIGHT SAVING TIME (DST)" (Sommer-/Winterzeit (DST))

Schalten Sie hier die automatische Erkennung der Sommer- und Winterzeit ein bzw. aus.

- "ALARM" (Wecker)
  - Die Einstellungen sind im Kapitel "Weckfunktion" auch noch einmal detaillierter beschrieben.
  - "ALARM 1 (TURN OFF)" (Wecker 1 (Aus))

Hier treffen Sie alle Einstellungen für den Wecker 1.

- "ALARM 2 (TURN OFF)" (Wecker 2 (Aus))

Hier treffen Sie alle Einstellungen für den Wecker 2.

- "NAP ALARM (TURN OFF)" (Schlummer-Wecker (Aus))

Diese Alarm-Funktion dient zum Wecken nach einer voreingestellten Zeitdauer (z.B. bei einen Mittagsschlaf).

- "ALARM VOLUME" (Wecker-Lautstärke)

Stellen Sie hier die Weckton-Lautstärke ein. Sie gilt für alle Weck-Funktionen des Geräts.

• "TIMER" (Timer)

Hier können Sie einen Timer einstellen, der rückwärts bis auf 00:00 zählt.

Die Timer-Zeit wird mit den Tasten ◄ (4) und ► (5) eingestellt und mit einem Druck auf den Drehregler NAVIGATE/ VOLUME (10) bestätigt.

Der Timer kann mit einem Druck auf den Drehregler NAVIGATE/VOLUME (10) angehalten und wieder gestartet werden.

Nach Ablauf der eingestellten Zeit ertönt ein Signal.

• "LANGUAGE" (Sprache)

Hier können Sie Ihre gewünschte Menüsprache auswählen.

- "DIMMER" (Dimmer)
  - "POWER SAVING" (Energiesparmodus)

Hier stellen Sie die Displayhelligkeit für den Standby-Modus ein.

- "TURN ON" (Einschalten)

Hier stellen Sie die Displayhelligkeit für den Normalbetrieb ein.

• "DISPLAY" (Anzeige)

Hier können Sie wählen, ob das Display in Farbe oder monochrom angezeigt wird.

• "POWER MANAGEMENT" (Energieeinstellungen)

Hier wird die Zeit eingestellt, nach der das Internet-Radio automatisch in den Standby-Modus schaltet, wenn keine Bedienung erfolgt und/oder kein Netzwerk vorhanden ist.

• "SLEEP TIMER" (Sleeptimer)

In diesem Menüpunkt können Sie den Einschlaf-Timer konfigurieren.

Wenn Sie ihn aktivieren (es muss eine Zeit ausgewählt sein), schaltet das Radio nach der ausgewählten Zeit automatisch ab.

Sie können folgende Zeiten auswählen: 15, 30, 60, 90, 120, 150 oder 180 Minuten.

• "BUFFER" (Zwischenspeicher)

Sie können hier einen Zwischenspeicher-Puffer für den Radio-Empfang von 2, 4 oder 8 Sekunden auswählen.

- → Das Internet-Radio speichert die empfangenen Informationen für kurze Zeit, um Aussetzer bei der Wiedergabe zu vermeiden.
- "WEATHER" (Wetter)
  - "SET LOCATION" (Lokale-Einstellung)

Wählen Sie hier die gewünschte Stadt aus, deren Wetterdaten angezeigt werden sollen.

Wählen Sie zuerst den gewünschten Kontinent, dann das Land und zum Schluss die Stadt aus.

- "TEMPERATURE UNIT" (Temperatureinheit)

Hier können Sie die Anzeige der Temperatur zwischen "CELSIUS" (°C) und "FAHRENHEIT" (°F) umschalten.

- "SHOW ON STANDBY" (Anzeigen bei Standby)

Wählen Sie hier aus, ob die Wetteranzeige im Standby-Modus angezeigt werden soll oder nicht.

Wenn Sie die Funktion aktivieren, wechselt die Anzeige im Standby-Betrieb zwischen der Uhrzeit und der Wetteranzeige.

• "LOCAL RADIO SETUP" (Lokale-Station-Einstellung)

Hier erfolgt die Auswahl für lokale Radiosender.

Sie kann automatisch (durch die IP-Adresse) erkannt werden oder manuell eingestellt werden.

• "PLAYBACK SETUP" (Wiedergabe-Einstellung)

Hier können Sie wählen, wie die Titelwiedergabe erfolgen soll

- "OFF" (Aus) Titelwiederholung ausgeschaltet
- "REPEAT ALL" (alle wiederholen) alle Titel werden wiederholt
- "REPEAT ONE" (eins wiederholen) der aktuelle Titel wird wiederholt
- "SHUFFLE" (Zufällig) die Titel werden in zufälliger Reihenfolge abgespielt
- · "DEVICE" (Gerät)
  - "RENAME (AirMusic)" (Umbenennen (AirMusic))

Hier können Sie den Namen des Internet Radios für die DLNA-Funktion verändern.

→ Zur Eingabe des Namens gehen Sie wie bei der Passworteingabe im Kapitel "Ersteinrichtung" vor.

- "AIR MUSIC CONTROL APP" (AirMusic Control App)

Hier wird ein QR-Code angezeigt, der es Ihnen erleichtert die AirMusic Control App zur DLNA-Wiedergabe auf Ihrem Smartphone zu installieren (sofern das Smartphone nicht bereits serienmäßig die DLNA-Wiedergabe unterstützt).

• "EQUALISER" (Equalizer)

Hier können Sie zwischen verschiedenen Equalizer-Einstellungen wählen.

• "RESUME WHEN POWER ON" (Fortsetzen der Wiedergabe)

Wählen Sie hier aus, ob die Wiedergabe nach dem Aus- und wieder Einstecken des Gerätes in eine Wandsteckdose automatisch fortgesetzt werden soll ("ON") oder ob das Hauptmenü angezeigt werden soll ("OFF"). • "SOFTWARE UPDATE" (Software Update)

Diese Funktion ist nur für den Service bzw. für die Erstkonfiguration im Werk vorgesehen.

"RESET TO DEFAULT" (Auf Werkseinstellung zurücksetzen)

In diesem Menüpunkt können Sie das Internet-Radio auf die Werkseinstellung zurücksetzen. Nachdem Sie den Punkt angewählt haben, müssen Sie noch mit "YES" oder "NO" bestätigen.

## "LOCAL RADIO" (Lokale Station)

→ Diese Betriebsart ist im Kapitel "Betriebsart Internet-Radio" auch noch einmal detaillierter beschrieben.

- Hier können Sie eine Auswahl lokaler Radiosender direkt anwählen. Die Auswahl ist abhängig von der Einstellung "LOCAL RADIO SETUP" (Lokale-Station-Einstellung) im Menü "CONFIGURATION" (Einstellungen).
- Dieser Menüpunkt im Hauptmenü ist der gleiche, wie im Menü "INTERNET RADIO", nur mit dem Unterschied, dass Sie ihn direkt anwählen können.

## "MY mediaU" (My mediaU)

Diese Funktion wird erst sichtbar, wenn Sie den Punkt "MANAGE MY mediaU" (My mediaU verwalten) aktivieren, der im Menü "CONFIGURATION" (Einstellungen) zu finden ist.

Beachten Sie dazu das Kapitel "My mediaU" dieser Anleitung.

## d) Betriebsart Internet-Radio

#### Umschalten auf Internet Radio

- Um in die Betriebsart Internet-Radio umzuschalten, scrollen Sie im Hauptmenü mit dem Drehregler NAVIGATE/ VOLUME (10) oder den Tasten ◄ (4) und ► (5) solange nach links oder rechts, bis in der Mitte des Displays "IN-TERNET RADIO" angezeigt wird.
- Drücken Sie dann den Drehregler NAVIGATE/VOLUME (10) um die Funktion zu aktivieren.

#### Internet Radiosender auswählen

· Um einen Internet Radio Sender auszuwählen, öffnen Sie einen der Menüpunkte:

| "MY FAVORITE" (Meine Favoriten)           | zuvor abgespeicherte Sender                      |
|-------------------------------------------|--------------------------------------------------|
| "RADIO STATION/MUSIC" (Radiosender/Musik) | Auswahl des Senders nach verschiedenen Kriterien |
| "LOCAL RADIO" (Lokale Station)            | lokale Sender in verschiedenen Kategorien        |
| "HISTORY" (Zuletzt gehörte Sender)        | zuletzt gehörte Sender                           |
|                                           |                                                  |

Den Menüpunkt "LOCAL STATION" können Sie auch direkt aus dem Hauptmenü auswählen. Hier sind die lokalen Sender in verschiedenen Kategorien zusammengefasst.

- In unserem Konfigurationsbeispiel navigieren Sie mit dem Drehregler NAVIGATE/VOLUME (10) zum Punkt "RADIO STATION/MUSIC" (Radiosender/Musik) und öffnen Sie diesen durch Druck auf den Drehregler NAVIGATE/ VOLUME (10).
- Es folgen nun verschiedene Unterkategorien. Durch diese navigieren Sie ebenfalls mit dem Drehregler NAVIGATE/ VOLUME (10). Wenn Sie in eine Kategorie wechseln wollen, drücken Sie den Drehregler NAVIGATE/VOLUME (10).
- In unserem Beispiel wählen Sie nacheinander "GENRE" > "BLUES" > "BLUES/TOP 10" und zum Schluss einen Sender Ihrer Wahl aus.
- · Das Internet-Radio verbindet dann automatisch mit dem Sender und er wird wiedergegeben.
- Wenn Sie während der Wiedergabe die Taste ► (5) drücken, werden weitere Informationen wie Sender, Titel usw. angezeigt.
- Wenn Sie im Menü zurückgehen wollen, drücken Sie die Taste ◄ (4).
- Sie sehen dann wieder die Senderliste der gewählten Kategorie und können einen anderen Sender durch Druck auf den Drehregler NAVIGATE/VOLUME (10) wählen.
- Wenn Sie sich im Menü hin und her bewegen und keine Eingabe mehr erfolgt, wird nach ein paar Sekunden wieder automatisch auf die Display-Anzeige des aktuellen Senders gewechselt. Die Wiedergabe läuft währenddessen ununterbrochen weiter, bis Sie einen anderen Sender oder eine andere Funktion wählen.

#### Sender zu den Favoriten hinzufügen:

- · Gerade gehörten Sender zu den Favoriten hinzufügen
  - Drücken Sie die Taste PRESET (7) lang, bis die Favoritenliste erscheint.
  - Wählen Sie mit dem Drehregler NAVIGATE/VOLUME (10) den gewünschten Speicherplatz aus.
  - Drücken Sie den Drehregler NAVIGATE/VOLUME (10), um den Sender zu speichern.
- · Sender aus der Senderliste zu den Favoriten hinzufügen
  - Markieren Sie den gewünschten Sender in der Senderliste.
  - Drücken Sie die Taste PRESET (7) lang, bis die Favoritenliste erscheint.
  - Wählen Sie mit dem Drehregler NAVIGATE/VOLUME (10) den gewünschten Speicherplatz aus.
  - Drücken Sie den Drehregler NAVIGATE/VOLUME (10), um den Sender zu speichern.
    - Wenn Sie einen Sender auf einem bereits belegten Speicherplatz ablegen, wird der zuvor gespeicherte Sender aus der Favoritenliste gelöscht.

#### Sender aus den Favoriten auswählen

- Drücken Sie die Taste PRESET (7) kurz. Die Favoritenliste erscheint.
- Wählen Sie mit dem Drehregler NAVIGATE/VOLUME (10) den gewünschten Sender aus.
- Drücken Sie den Drehregler NAVIGATE/VOLUME (10), um den Sender wiederzugeben.

#### Verlassen der Betriebsart Internet Radio

- Um den Internet-Radio Betrieb wieder zu verlassen, drücken Sie die Taste MENU (3) um ins Hauptmenü zu wechseln.
- Alternativ können Sie mit der Taste MODE (2) einfach in eine andere Betriebsart wechseln.

## e) Betriebsart Media-Center

Mit Hilfe des Media-Centers können Sie Musik wiedergeben, die sich auf einem freigegebenen Computer Ihres Netzwerks befindet (UPnP-Wiedergabe).

### Umschalten auf das Media-Center

- Um in die Betriebsart Media-Center umzuschalten, scrollen Sie im Hauptmenü mit dem Drehregler NAVIGATE/ VOLUME (10) oder den Tasten ◄ (4) und ► (5) solange nach links oder rechts, bis in der Mitte des Displays "MEDIA CENTER" angezeigt wird.
- Drücken Sie dann den Drehregler NAVIGATE/VOLUME (10) um die Funktion zu aktivieren.

### **UPnP-Wiedergabe**

Das Gerät unterstützt "UPnP" ("Universal Plug and Play").

Damit haben Sie die Möglichkeit Musik von Ihrem Netzwerk zu streamen. Dies setzt aber voraus, dass sich in Ihrem Netzwerk ein kompatibles Gerät befindet, welches als Server fungiert. Das kann z.B. eine Netzwerkfestplatte mit UPnP-Server sein oder auch ein herkömmlicher PC mit z.B. Windows<sup>®</sup> 8, auf dem der Zugriff auf die öffentlichen Ordner bzw. Media Sharing erlaubt ist.

- Navigieren Sie mit dem Drehregler NAVIGATE/VOLUME (10 zum Punkt "UPnP" und öffnen Sie diesen durch Druck auf den Drehregler NAVIGATE/VOLUME (10. Alternativ können Sie die Taste MODE (2) so oft drücken, bis "UPnP" angezeigt wird.
- Wählen Sie mit dem Drehregler NAVIGATE/VOLUME (10) ein Netzwerkgerät aus und bestätigen Sie die Auswahl durch Druck auf den Drehregler NAVIGATE/VOLUME (10).
- Nun wird das Menü des Servers angezeigt. Welche Ordner und Gruppierungen angezeigt werden, hängt vom Server ab. Navigieren Sie sich durch die Struktur und starten Sie die Wiedergabe des gewünschten Titels durch Druck auf den Drehregler NAVIGATE/VOLUME (10).
- · Der gewählte Titel wird abgespielt.
- Wenn Sie während der Wiedergabe die Taste ► (5) drücken, werden weitere Informationen zum Titel angezeigt.
- Drücken Sie die Taste ◀ (4), um wieder in die Übersicht zu gelangen und einen anderen Titel auszuwählen.

## Playlist (Wiedergabeliste)

- Um einen gerade abgespielten Titel zu Ihrer Wiedergabeliste hinzuzufügen, drücken Sie den Drehregler NAVIGA-TE/VOLUME (10) lang, bis ein Symbol oben im Display (1) erscheint.
- · Der aktuelle Titel wurde der Wiedergabeliste hinzugefügt.
- Um einen Titel aus der Titelliste der Wiedergabeliste hinzuzufügen, markieren Sie ihn und drücken den Drehregler NAVIGATE/VOLUME (10) lang, bis im Display ein Symbol links neben der Uhrzeitanzeige erscheint.
- · Der gewählte Titel wurde der Wiedergabeliste hinzugefügt.
- Die Wiedergabeliste kann im Menü des Media Centers im Punkt "MY PLAYLIST" (Meine Wiedergabeliste) abgerufen werden.
- Aus der Wiedergabeliste können Titel durch Drücken des Drehreglers NAVIGATE/VOLUME (10) abgespielt werden.
- Um einen Titel aus der Wiedergabeliste zu löschen, markieren Sie ihn in der Playlist und drücken den Drehregler NAVIGATE/VOLUME (10) lang.
- · Es erfolgt eine Sicherheitsabfrage, die Sie mit YES bestätigen müssen, um den Löschvorgang abzuschließen.

#### Löschen der Playlist

- Um eine Playlist zu löschen, markieren Sie den Punkt "CLEAR MY PLAYLIST" (Meine Wiedergabeliste leer) im Menü des Media Centers und drücken den Drehregler NAVIGATE/VOLUME (10).
- · Es erfolgt eine Sicherheitsabfrage, die Sie mit YES bestätigen müssen, um den Löschvorgang abzuschließen.

Wenn das Internet-Radio von der Stromversorgung getrennt wird, wird die Wiedergabeliste automatisch gelöscht.

#### Verlassen der Betriebsart Media Center

- Um den Media Center Betrieb wieder zu verlassen, drücken Sie die Taste MENU (3) um ins Hauptmenü zu wechseln.
- Alternativ können Sie mit der Taste MODE (2) einfach in eine andere Betriebsart wechseln.

## f) DLNA-Wiedergabe

- · Das Steckdosenradio unterstützt zusätzlich die DLNA-Wiedergabe.
- Das heißt, Sie können von einem kompatiblen Gerät, welches sich im selben Netzwerk befindet, Musik direkt auf dem Internet-Radio abspielen.
- Das Ganze funktioniert z.B. mit dem Media Player von Windows<sup>®</sup>. Voraussetzung ist allerdings, dass Media Sharing aktiviert ist. Beim ersten Aufruf werden Sie normalerweise automatisch gefragt, ob Sie diese Funktion einschalten wollen. Außerdem müssen Sie diese evtl. in Ihrer Firewall freigeben.
- Sie starten die Wiedergabe, indem Sie mit der rechten Maustaste im Media Player auf das Musikstück klicken und "Wiedergeben auf" auswählen. Das Internet Radio hat den DLNA-Namen "AirMusic". Diesen müssen Sie zur Wiedergabe anklicken.
- Den Namen des Geräts können Sie im Punkt "DEVICE" (Gerät) >> "RENAME (AIRMUSIC)" (Umbenennen (AirMusic)), der sich im Menü "CONFIGURATION" (Einstellungen) befindet, verändern.

- Scannen Sie den QR-Code im Menü "CONFIGURATION" (Einstellungen) > "DEVICE" (Gerät) > "AirMusic CON-TROL APP" und installieren Sie die App auf Ihrem Gerät.

## g) Weckfunktion

### Wecker Einstellungen aufrufen

- Um in das Menü zu wechseln, in dem Sie die Einstellungen für den Wecker treffen können, drücken Sie am einfachsten die Taste ALARM (8).
- Alternativ finden Sie die Einstellungen auch im Menü "CONFIGURATION" (Einstellungen) >> "ALARM" (Wecker).

### Wecker einstellen

Das Gerät bietet zwei Weckzeiten, die Sie getrennt voneinander einstellen und einsetzen können. Der Einstellvorgang ist bei beiden Weckzeiten identisch.

- Wählen Sie im Wecker Menü jetzt entweder "ALARM 1 (TURN OFF)" (Wecker 1 (Aus)) oder "ALARM 2 (TURN OFF)" (Wecker 2 (Aus)) aus.
- Wählen Sie "TURN ON" (Ein) aus und bestätigen Sie die Eingabe.
- Wählen Sie "REPEAT" (Wiederholen) und legen Sie fest, wann der Alarm erfolgen soll:

"EVERYDAY" (Täglich)

"ONCE" (Einmal)

Wochentage

- → Wochentage: an den Tagen, die mit einem Haken versehen sind, erfolgt der Alarm.
- Gehen Sie mit der Taste ◄ (4) ins vorherige Menü zurück und navigieren Sie zum Punkt "TIME: 00:00" (Zeit: 00:00).
- · Öffnen Sie den Punkt und stellen Sie anschließend die gewünschte Weckzeit ein.
- Navigieren Sie zum Punkt "SOUND MELODY" (Sound: Melodie) und öffnen Sie ihn. Hier stellen Sie den Weckton ein:

"BEEP" (Ton) Signalton

"MELODY" (Melodie) Weckmelodie

"INTERNET RADIO" Radiowiedergabe vom Internet

Beim Wecken mit Internet Radio müssen Sie einen Sender aus Ihren gespeicherten Favoriten auswählen. Sollte der Internet Radiosender während des Weckvorgangs nicht gefunden werden, weil z.B. keine WLAN-Verbindung verfügbar ist, wird nach einer Minute automatisch der Standard Signalton abgespielt.

· Abschließend stellen Sie noch die Lautstärke ein, mit der Sie das Steckdosenradio wecken soll.

Navigieren Sie dazu zum Punkt "ALARM VOLUME" (Wecker-Lautstärke), öffnen Sie diesen und stellen Sie die gewünschte Lautstärke ein.

• Der Wecker ist nun aktiv und eingerichtet. Sie können das Menü jetzt verlassen.

### "NAP ALARM" (Schlummer-Wecker)

- · Diese Alarm-Funktion dient zum Wecken nach einer voreingestellten Zeitdauer (z.B. bei einen Mittagsschlaf).
- Wählen Sie im Wecker Menü den Punkt "NAP ALARM (TURN OFF)" (Schlummer-Wecker (Aus)) und stellen Sie die gewünschte Zeit ein, nach der der Alarm ertönen soll.

#### Alarm ausschalten

- · Wenn der Alarm ertönt, können Sie ihn durch Drücken der Taste STANDBY (6) sofort ausschalten.
- Durch Drücken einer beliebigen anderen Taste, aktivieren Sie die Snooze-Funktion. Das Gerät schaltet den Alarm dann ab und gibt 5 Minuten später erneut Alarm.
- Sie können den Alarm auch bei aktiver Snooze-Funktion mit der Taste STANDBY (6) ausschalten.
- Um den Alarm wieder komplett zu deaktivieren, navigieren Sie in das Menü "ALARM" (Wecker) und schalten den aktivierten Alarm von "ON" (Ein) auf "OFF" (Aus).
- · Die anderen Einstellungen des Weckers bleiben dadurch trotzdem erhalten.

## h) My mediaU

Sie können sich im Internet mit Hilfe Ihres Computers Ihre eigenen Favoritenlisten mit Internet Radio Sendern erstellen und verwalten. Gehen Sie dazu folgendermaßen vor.

- · Öffnen Sie auf Ihrem Computer die Webseite "http://www.mediayou.net/web/index.php" (ohne Anführungszeichen).
- · Legen Sie ein Nutzerkonto mit Ihrer E-Mail-Adresse und einem Passwort an.
- Sobald Sie das Konto angelegt haben, melden Sie sich an und registrieren Ihr Internet-Radio.
- Zur Registrierung des Internet-Radios benötigen Sie die MAC-Adresse (auf der Webseite als Seriennummer bezeichnet). Diese finden Sie im Menü INFORMATION CENTER > SYSTEM INFORMATION > WIRELESS INFO > MAC ADDRESS (Informations-Center > Systeminformation > Funknetz-Info > MAC-Adresse).
- Wenn die Anmeldung und die Registrierung des Internet-Radios abgeschlossen ist, können Sie sich auf der Webseite Ihre eigene Favoritenlisten zusammenstellen.
- Aktivieren Sie "MY mediaU". Navigieren Sie dazu im Menü "CONFIGURATION" (Einstellungen) zum Punkt "MANA-GE MY mediaU" (My mediaU verwalten) und öffnen Sie ihn.
- · Ändern Sie die Einstellung von "DISABLE" (Deaktivieren) auf "ENABLE" (Aktivieren).
- · Verlassen Sie das Einstellungsmenü wieder.
- · Im Hauptmenü wird nun der Menüpunkt "MY mediaU" angezeigt.
- · Das Internet-Radio synchronisiert die Daten von der Webseite automatisch.
- · Die Auswahl der Sender erfolgt direkt über den Menüpunkt "MY mediaU" im Hauptmenü.
  - → Weitere Informationen zur Benutzung der Webseite mediaU finden Sie direkt auf der Webseite.

Wenn Sie Änderungen auf der Webseite vornehmen, müssen diese erneut mit Ihrem Internet-Radio synchronisiert werden. Navigieren Sie hierzu im Menü "CONFIGURATION" (Einstellungen) zum Punkt "MANAGE MY mediaU" (My mediaU verwalten) und öffnen Sie ihn. Klicken Sie erneut auf "ENABLE" (Aktivieren).

# 10. Handhabung

- Stecken Sie das Gerät niemals gleich dann in eine Wandsteckdose, wenn das Gerät von einem kalten Raum in einen warmen Raum gebracht wurde. Das dabei entstehende Kondenswasser kann unter Umständen das Gerät zerstören. Lassen Sie das Gerät uneingesteckt auf Zimmertemperatur kommen. Warten Sie bis das Kondenswasser verdunstet ist.
- · Ziehen Sie das Gerät bei längerer Nichtbenutzung aus der Wandsteckdose.
- · Ziehen Sie das Gerät aus Sicherheitsgründen bei einem Gewitter immer aus der Wandsteckdose.
- Um eine ausreichende Belüftung zu gewährleisten, darf das Gerät auf keinen Fall abgedeckt werden. Außerdem darf die Luftzirkulation nicht durch Gegenstände wie Zeitschriften, Tischdecken, Vorhänge o.ä. behindert werden.

## 11. Behebung von Störungen

#### Sie haben Probleme, das Steckdosenradio an Ihrem WLAN anzumelden.

- Überprüfen Sie, ob ein anderes Gerät, wie z.B. ein Computer oder ein Tablet über das WLAN auf das Internet zugreifen kann.
- Überprüfen Sie, ob in Ihrem Router der DHCP-Server läuft, bzw. ob Sie die statische IP-Adresse samt allen Einstellungen (Subnetz Maske, Standard Gateway) im Steckdosenradio richtig konfiguriert haben.
- · Stellen Sie sicher, dass Ihre Firewall nicht die nötigen, ausgehenden Ports blockiert.
- Manche Access-Points sind so konfiguriert, dass sie neue Geräte nicht zulassen, solange deren MAC-Adresse nicht auf der Konfigurationsseite im Access-Point eingetragen ist. Beachten Sie dazu das Handbuch Ihres Access-Points bzw. Routers.

Die MAC-Adresse finden Sie wie folgt:

"INFORMATION CENTER" (Informations-Center) > "SYSTEM INFORMATION" (Systeminformation) > "WIRELESS INFO" (Funknetz-Info) > "MAC ADRESS" (MAC-Adresse)

 Überprüfen Sie, ob Sie den richtigen WLAN-Schlüssel eingegeben haben. Beachten Sie die Gro
ß- und Kleinschreibung.

# Das Steckdosenradio ist mit Ihrem Netzwerk verbunden, es spielt aber spezielle Radio Sender nicht ab.

- Evtl. sendet der Internet Radio Sender zum momentanen Zeitpunkt nicht. Dies kann auch in Zusammenhang mit unterschiedlichen Zeitzonen stehen.
- Evtl. greifen zu viele Benutzer gleichzeitig auf den Server des Senders zu. Dadurch kann es sein, dass dieser überlastet ist.
- Es kann auch sein, dass nur eine bestimmte Anzahl von Benutzern auf den Server zugreifen darf und diese Anzahl momentan erreicht ist.
- · Evtl. ist es möglich, dass der Sender gar nicht mehr sendet.

- Evtl. ist der hinterlegte Link zum Internet Radio Sender nicht mehr aktuell. Die Links werden täglich aktualisiert. Normalerweise sollte der Sender dann ein oder zwei Tage später wieder verfügbar sein.
- Es könnte sein, dass die Internet Verbindung zwischen einem Radio Sender in einem anderen Land und Ihrer Verbindung zeitweise oder dauerhaft langsam ist. Probieren Sie hier aus, ob Sie den Sender auf einem Computer oder anderen Gerät abspielen können.

# Sie wollen die UPnP-Funktion verwenden, das Steckdosenradio findet aber kein Gerät im Netzwerk.

- Pr
  üfen Sie, ob das Steckdosenradio mit Ihrem WLAN verbunden ist. Au
  ßerdem m
  üssen das Steckdosenradio und der Server im gleichen Netzwerk sein.
- Auf Ihrem UPnP-Server ist eine Firewall aktiv, die evtl. den Zugriff auf die freigegebenen bzw. öffentlichen Ordner blockiert. Beachten Sie hierzu gegebenenfalls das Handbuch Ihrer Firewall.

# Sie sehen den Computer, von dem Sie Musik abspielen wollen in der Liste, finden aber keine Ordner.

 Wenn auf dem Computer oder Server eine Firewall läuft, überpr
üfen Sie, ob diese evtl. den Zugriff auf die Ordner blockiert. F
ür einen Schnelltest k
önnen Sie die Firewall kurz deaktivieren.

### Sie können keine Ordner freigeben, weil die Funktion nicht angezeigt wird.

· Aktivieren Sie die Funktion File-Sharing in Ihrem System.

# Das Steckdosenradio muss den gewählten Sender immer wieder zwischenspeichern und die Wiedergabe stockt dadurch.

- Der Internet Radio Sender wird über eine Breitbandverbindung übertragen. Wenn die Bandbreite Ihres Internetanschlusses zu gering ist oder durch eine andere Anwendung ausgelastet wird, kann es zu Aussetzern kommen.
- Prüfen Sie Ihre Internetverbindung und testen Sie den Empfang mit einem anderen Sender.

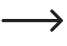

Zwischenspeichern bedeutet in diesem Fall, dass das Abspielgerät erst einen kleinen Teil des Streams aus dem Internet herunterlädt und dann erst die Wiedergabe startet. So ist normalerweise gewährleistet, dass die Audiodaten ohne Unterbrechung wiedergegeben werden können.

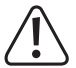

Andere Reparaturen wie zuvor beschrieben sind ausschließlich durch einen autorisierten Fachmann durchzuführen.

# 12. Wartung und Reinigung

Bevor Sie das Steckdosenradio reinigen oder warten beachten Sie unbedingt folgende Sicherheitshinweise:

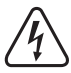

Beim Öffnen von Abdeckungen oder Entfernen von Teilen können spannungsführende Teile freigelegt werden. Vor einer Wartung oder Instandsetzung muss deshalb das Gerät von allen Spannungsquellen getrennt werden.

Kondensatoren im Gerät können noch geladen sein, selbst wenn es von allen Spannungsquellen getrennt wurde.

Eine Reparatur darf nur durch eine Fachkraft erfolgen, die mit den damit verbundenen Gefahren bzw. einschlägigen Vorschriften vertraut ist.

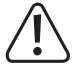

Verwenden Sie auf keinen Fall aggressive Reinigungsmittel, Reinigungsalkohol oder andere chemische Lösungen, da dadurch das Gehäuse angegriffen oder gar die Funktion beeinträchtigt werden kann.

- Trennen Sie das Produkt vor jeder Reinigung von der Stromversorgung.
- · Verwenden Sie ein trockenes, faserfreies Tuch zur Reinigung des Produkts.

## 13. Entsorgung

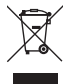

Elektronische Geräte sind Wertstoffe und gehören nicht in den Hausmüll. Entsorgen Sie das Produkt am Ende seiner Lebensdauer gemäß den geltenden gesetzlichen Bestimmungen.

## 14. Technische Daten

| Betriebsspannung    | .100-240 V/AC 50/60 Hz                   |
|---------------------|------------------------------------------|
| Leistungsaufnahme   | .3,5 W (max.)                            |
| Ausgangsleistung    | .2 W                                     |
| Display             | .240 x 320 pixel TFT Farbbildschirm      |
| Weckzeiten          | .2 + NAP Alarm                           |
| Sendefrequenz       | .2,4 GHz                                 |
| Sendeleistung       | .max. 17 dBm                             |
| Abmessungen         | .89 x 82 x 117 mm                        |
| Gewicht             | .230 g                                   |
| Betriebsbedingungen | .0 bis +40 °C / 10-95 % rel. Luftfeuchte |
| Lagerbedingungen    | 20 bis +60 °C / 10-95 % rel. Luftfeuchte |

# 15. Konformitätserklärung

Hiermit erklärt Conrad Electronic SE, Klaus-Conrad-Straße 1, D-92240 Hirschau, dass dieses Produkt der Richtlinie 2014/53/EU entspricht.

.

Der vollständige Text der EU-Konformitätserklärung ist unter der folgenden Internetadresse verfügbar: <u>www.conrad.com/downloads</u>.

Wählen Sie eine Sprache durch Anklicken eines Flaggensymbols aus und geben Sie die Bestellnummer des Produkts in das Suchfeld ein; anschließend können Sie die EU-Konformitätserklärung im PDF-Format herunterladen.

Dies ist eine Publikation der Conrad Electronic SE, Klaus-Conrad-Str. 1, D-92240 Hirschau (www.conrad.com). Alle Rechte einschließlich Übersetzung vorbehalten. Reproduktionen jeder Art, z. B. Fotokopie, Mikroverfilmung, oder die Erfassung in elektronischen Datenverarbeitungsanlagen, bedürfen der schriftlichen Genehmigung des Herausgebers. Nachdruck, auch auszugsweise, verboten. Die Publikation entspricht dem technischen Stand bei Drucklegung. Copyright 2017 by Conrad Electronic SE.